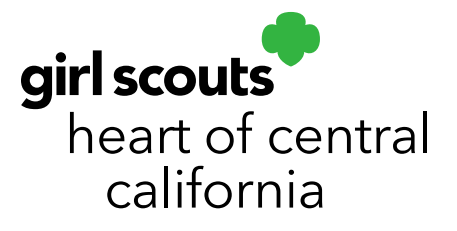

## **Troop Secured Booths**

Troops can request to host a booth sale at a location not already secured by a service unit for a maximum of ten 2-hour appointments (20 hours total). Troops must communicate this request with the service unit cookie team where the booth location is located. Once requested, the location will be shown as **Pending** in Smart Cookies. Troops cannot host the booth unless it shows as **Approved**. If a request is denied, the person who requested the booth in Smart Cookies will receive an email with the denial reason.

## Smart Cookies Troop Secured Booth Video

## **Scheduling Booths**

- 1. Log in to Smart Cookies (www.abcsmartcookies.com).
- 2. Go to Booth; click Troop Secured Booths.

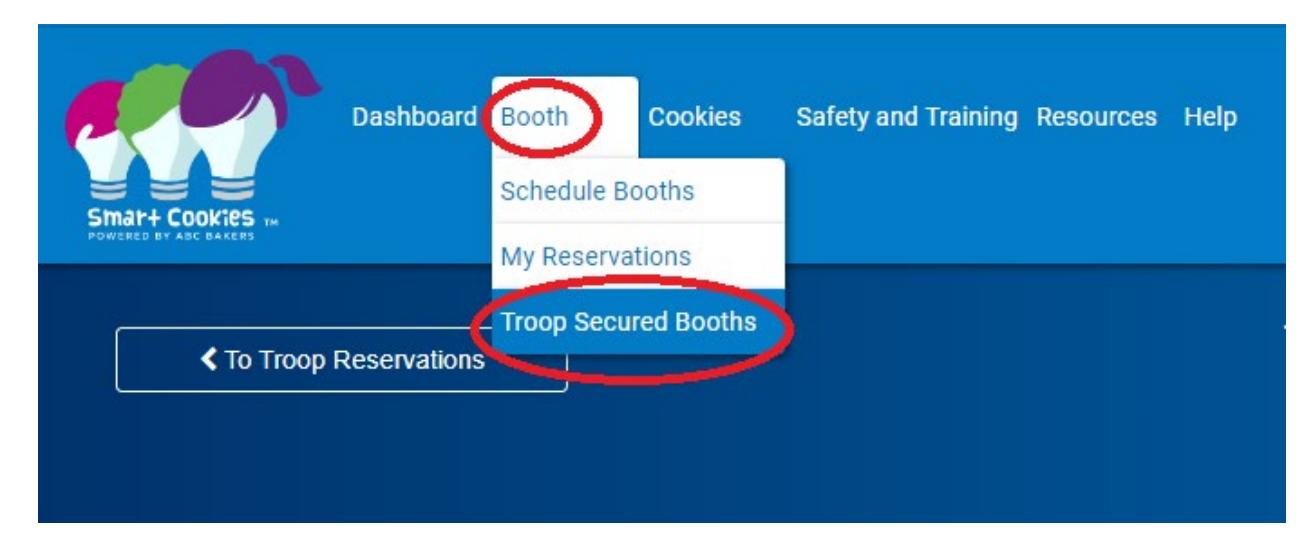

3. Complete the required information.

## girlscoutshcc.org

Sacramento Regional Program Center and STEM Center + MakerSpace 6601 Elvas Avenue Sacramento, CA 95819 t 800.322.4475 • f 916.452.9182 **Modesto Regional Program Center and STEM Center** + **MakerSpace** 3330 Oakdale Road Modesto, CA 95355 t 209.545.3620 • f 209.545.3621

- a. **Store Name**: business name. Please note private, residential addresses cannot be submitted as Troop Secured Booths. These would be considered Lemonade Stands, which are not entered in Smart Cookies.
- b. **Location Information**: (optional) additional business information, such as cross streets, store numbers, etc.
- c. Booth Location Address: business address
- d. **Troop Contact**: person submitting request in Smart Cookies. Be sure the email address is correct as this is where the approval/denial email will be sent.
- e. Location Contact: (required) person at business who gave booth approval
- f. **Booth Permission**: if request times exceed 20 hours maximum, GSHCC can approve your booth appointment for 20 hours maximum and make the remaining appointments available for other troops to reserve. Please note you will receive cancelation emails for an appointments that exceed the 20 hour maximum.
- g. **Booth Notes**: Any notes helpful for the location (maximum number of girls, permitted/prohibited items at location, etc.)
- 4. Click Next.

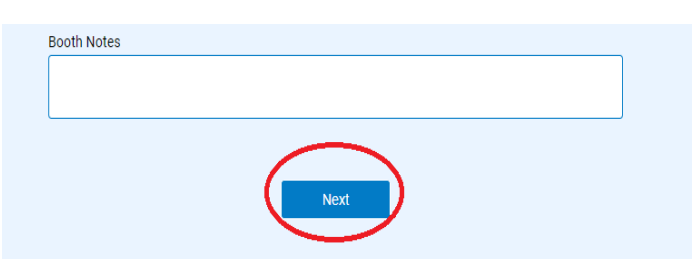

5. You will be taken to another screen to enter requested dates/times. Click **Add Appointment Time.** 

| Please | add appointment times for | your booth. |
|--------|---------------------------|-------------|
|        | Add Appointment Tim       | e           |
|        |                           |             |

 Enter your request appointments. You will need to enter each requested date separately. Regular booth hours are Mon-Fri 4 p.m. – 8 p.m. and Sat-Sun 8 a.m. – 8 p.m. Once you submit dates/times, you will see them listed on the screen as pending.

|            |   |                   |   |                |   | Add Appointment Time |
|------------|---|-------------------|---|----------------|---|----------------------|
| DATE       | Ŧ | TIME              | Y | BOOKING STATUS | Ŧ | ACTIONS              |
| 2024-10-19 |   | 8:00 AM - 8:00 PM |   | PENDING        |   |                      |

7. Click Save. If you do not click save, your entered information will be lost.

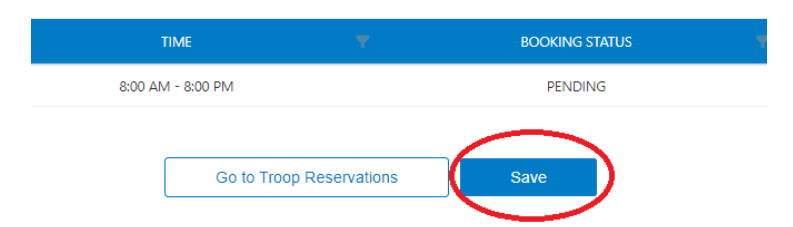

8. You will see a confirmation message at the bottom of the screen that your request has been submitted. If you receive an error message, correct any errors and click save again.

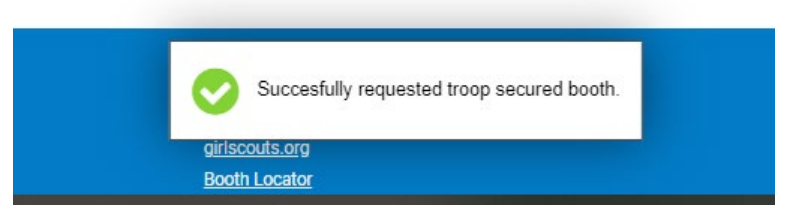

 Your request will now show under your booth reservations as Pending until GSHCC or your service unit cookie manager has reviewed the request. Once the request is reviewed, the status will change to either Approved or Denied. Only Approved requests can be hosted by troops.

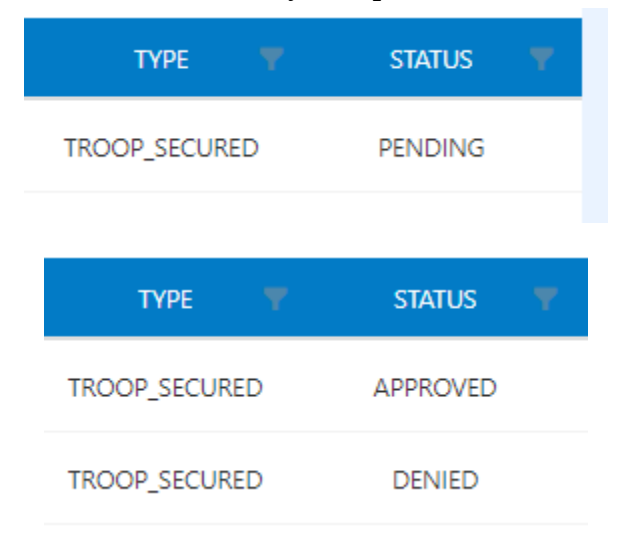